# Analyzing HTAN scRNASeq data accessible in BigQuery with CellTypist

Fabian Seidl and Dar'ya Pozhidayeva for ISB-CGC 2024-04-02

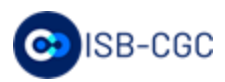

### Outline of today's agenda

- Short intro to CRDC, ISB-CGC and the Data Commons
- Data exploration in BigQuery ('Excel-like data tables in the cloud')
- Demonstration of HTAN investigation with BigQuery
- Live demo on notebook with Celltypist in MyBinder

## The ISB-CGC homepage isb-cgc.org

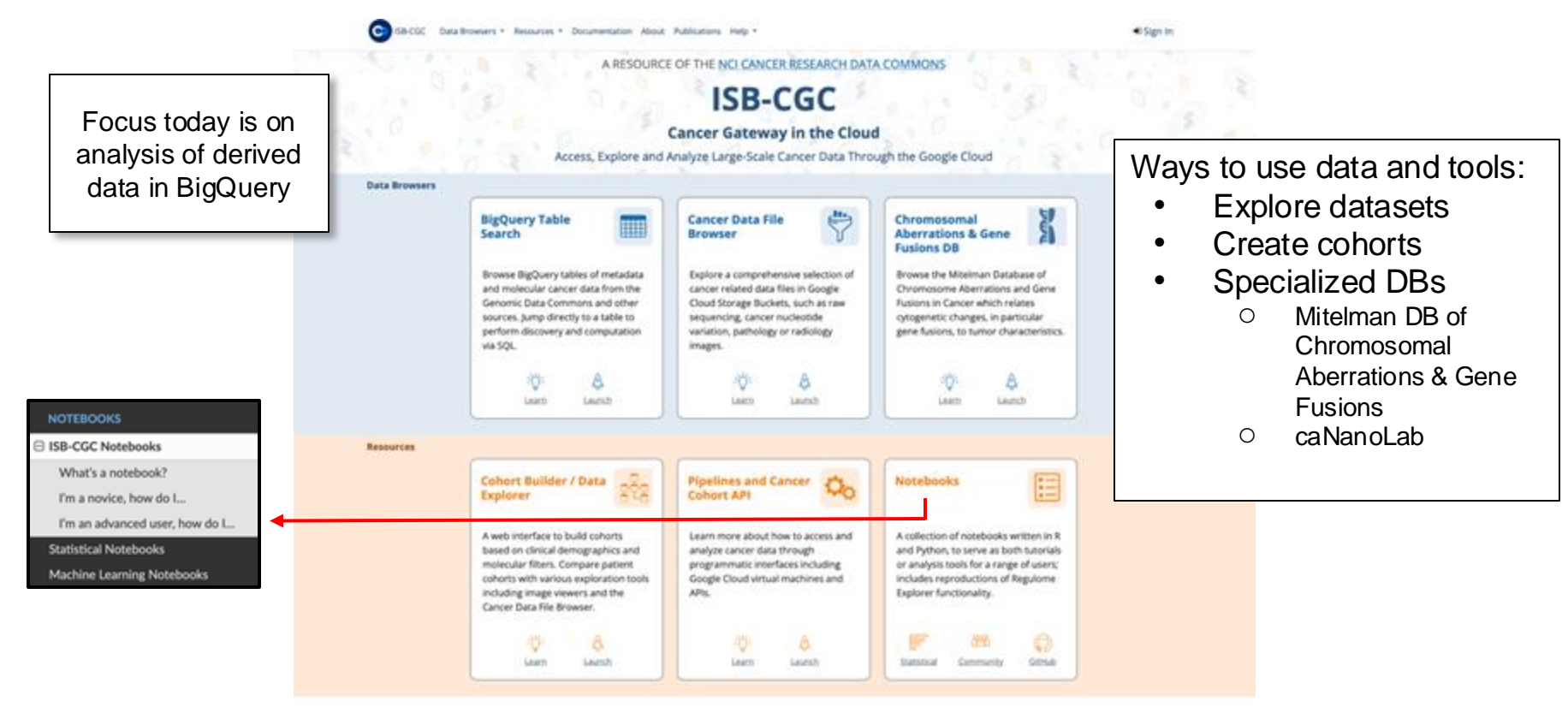

## NCI's Cancer Research Data Commons (CRDC)

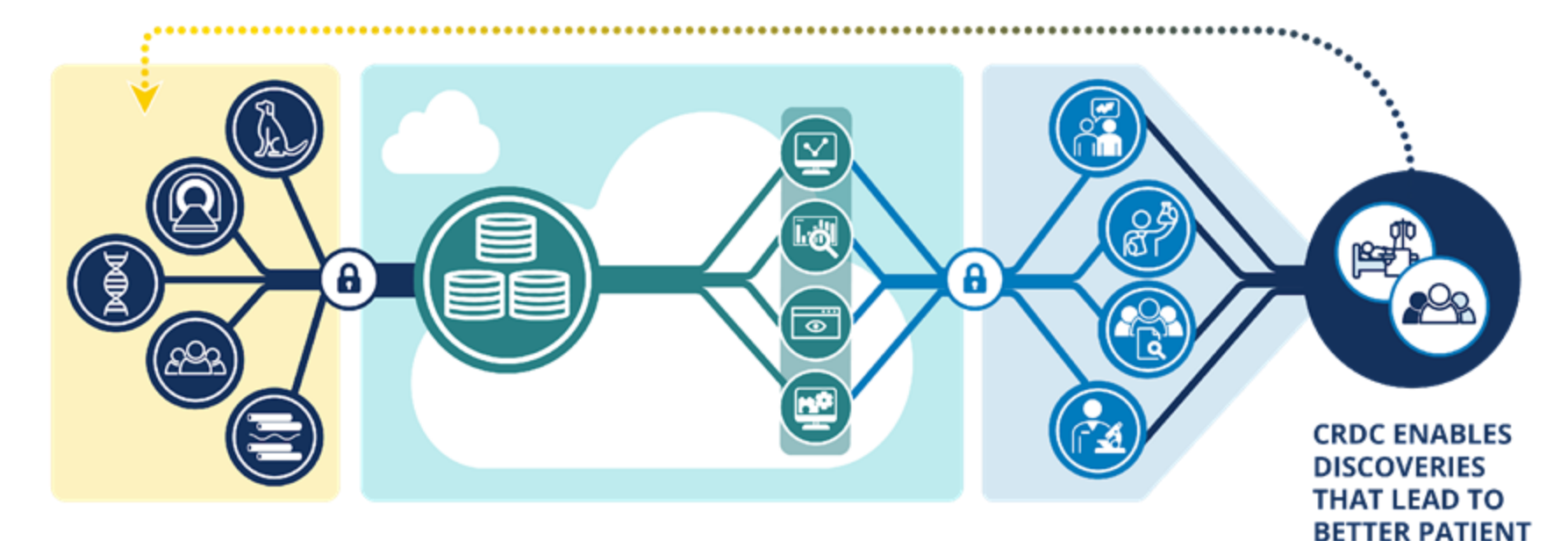

DATA GENERATED FROM BASIC, CLINICAL, AND POPULATION RESEARCH DATA SUBMITTED, HARMONIZED, STORED, AND MADE PUBLICLY ACCESSIBLE NOVEL TOOLS AND APPLICATIONS FOR USE IN COLLABORATIVE RESEARCH DATA-DRIVEN CANCER RESEARCH FOR BETTER DETECTION, TREATMENT, AND CARE

https://datacommons.cancer.gov/

OUTCOMES

## Multiple Data Commons host and control access to different types of cancer data

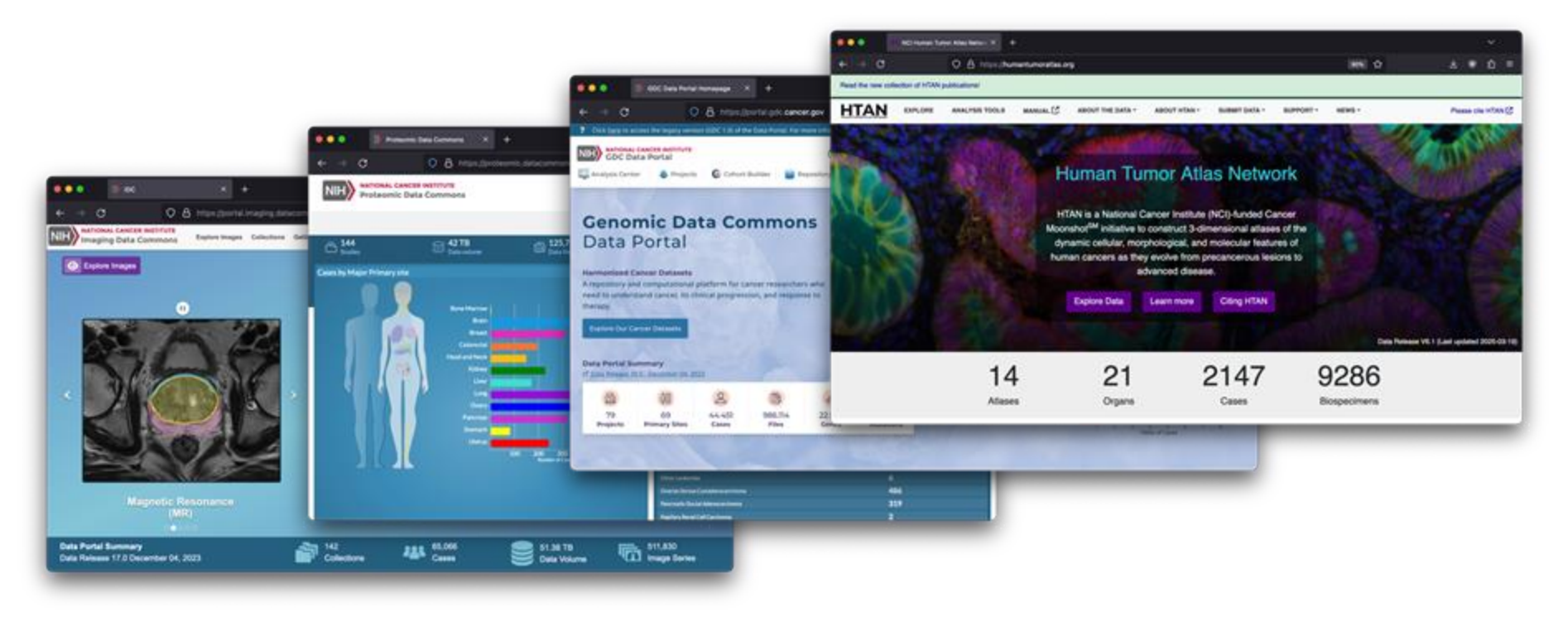

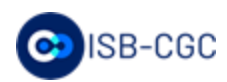

## ISB-CGC's approach to enabling data science in the cloud

- Moving Excel files into the cloud
- Derived molecular data available for query as you need, updated frequently
- Tooling examples provided to enable data mining and Machine Learning of your data
- Sharing of results with those you choose
- Maximum flexibility of scripting and compute for those who desire it

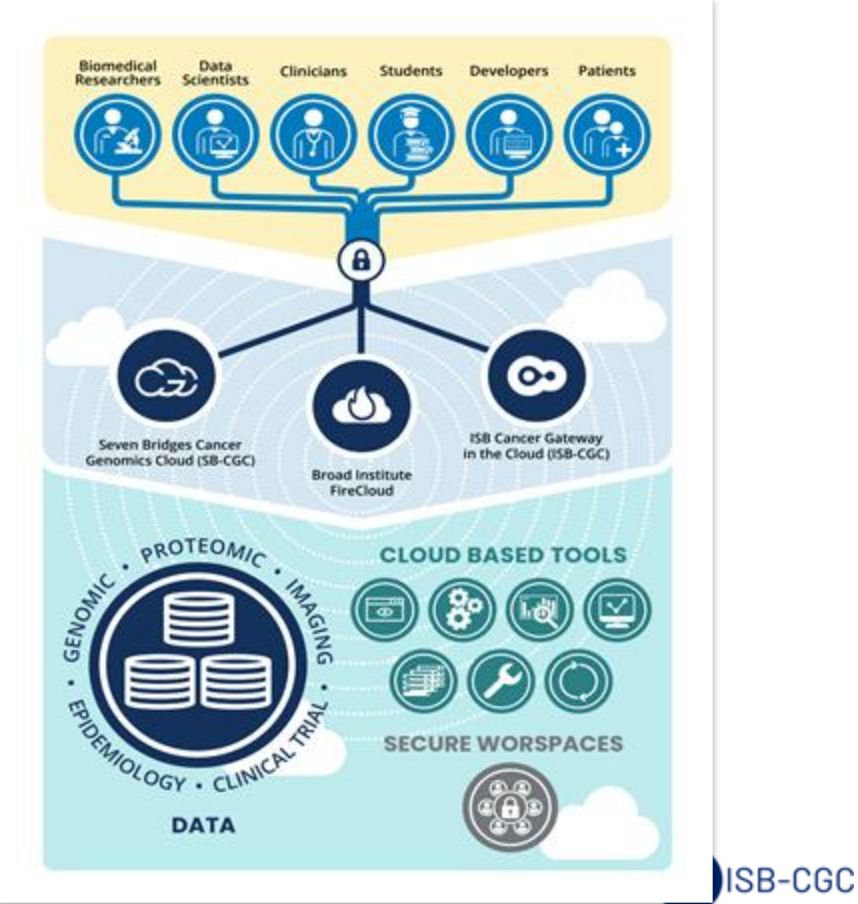

## Data wrangling can be onerous, for example GDC has 24,944 individual transcriptome files for just TCGA

| Filters                                                                                                |                                                    |      |          |                                                                               |                  |                  |                            |                 |
|----------------------------------------------------------------------------------------------------|----------------------------------------------------|------|----------|-------------------------------------------------------------------------------|------------------|------------------|----------------------------|-----------------|
| + Add a Custom Filter                                                                                  |                                                    |      |          | 👌 Manifest View Images                                                        | ×                | Add All Files to | Cart E Remov               | e All From Cart |
| Experimental Strategy                                                                                  | C D P                                              | JSON | TSV      | Total of 24,944 Files ± 20,925 Cases                                          | 105.4            | TGB Q Se         | sarch                      |                 |
| Name +                                                                                                 | Files 🗘                                            |      |          |                                                                               |                  |                  |                            |                 |
| SIRNA-Seq<br>SIRNA-Seq                                                                                 | 24,944 (2.53%)<br>74 (0.01%)                       | Cart | Access 🗘 | File Name 🌐                                                                   | Cases            | Project ‡        | Data Category 🗘            | Data Format 🗘   |
|                                                                                                    | O show less                                        | ×    | Open     | g d0ee5ff7-a49a-4633-93a6-40c9e29fb0b7.ma_seq.augmented_star_gene_counts.tsv  | 81               | S TCGA-BRCA      | Transcriptome<br>Profiling | TSV             |
| Wgs Coverage                                                                                           | C [] P                                             | ×    | Open     | S c58a5583-7004-4b67-9372-e161e18d7de1.rna_seq.augmented_star_gene_counts.tsy | 81               | R TCGA-BRCA      | Transcriptome<br>Profiling | TSV             |
| Name  No data for this field                                                                           | Files 🛟                                            |      | Open     | R 269c35f0-a4f7-4e30-a69f-f1f3b7b5dace.ma_seq.augmented_star_gene_counts.tsv  | 81               | R TCGA-BRCA      | Transcriptome<br>Profiling | TSV             |
| Data Category                                                                                          | C 11 2                                             | ×    | Open     | 😡 158ab1d9-8925-4a05-95da-b2e0ca297474.ma, seq.augmented_star_gene_counts.tsy | 81               | S TCGA-BRCA      | Transcriptome<br>Profiling | TSV             |
| Name +                                                                                                 | Files 1                                            |      | Open     | S 9c2ed2bb-8ee1-441e-9f3b-ffbb4def2673.ma_seq.augmented_star_gene_counts.tsv  | 91               | R TCGA-BRCA      | Transcriptome<br>Profiling | TSV             |
| Uanscriptome profiling                                                                                 | 24,944 (2,53%)                                     | ×    | Open     | 5 11ed8e05-8530-460a-8502-01ae09504315.ma_seq.augmented_star_gene_counts.tsv  | 81               | R TCGA-BRCA      | Transcriptome<br>Profiling | TSV             |
| Data Type                                                                                              | C D P                                              |      | Open     | G 0d6/befe-4e21-4762-a476-9c899d4a94b7.rna_seq.augmented_star_gene_counts.tsv | 81               | R TCGA-BRCA      | Transcriptome<br>Profiling | TSV             |
| Aligned Reads<br>Gene Expression Quantification<br>Splice junction Quantification<br>Transcript Fusion | 73,550 (7.46%)<br>24,944 (2.53%)<br>24,944 (2.53%) |      | Open     | S be813beb-9b35-4063-9d61-9f49a7fd7706 ma_seq.augmented_star_gene_counts.tsv  | 81               | 9 TCGA-BRCA      | Transcriptome<br>Profiling | TSV             |
|                                                                                                    | 93,175 (9.45%)                                     |      | Open     | S 01661d94.fc16-4456-95cFa5fa4e1e196c.ma_seq.augmented_star_gene_counts.tsv   | <mark>9</mark> 1 | TCGA-BRCA        | Transcriptome<br>Profiling | TSV             |
|                                                                                                    | Show less                                          | -    |          |                                                                               |                  |                  | Transminterne              |                 |

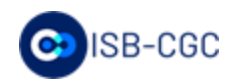

### The Google Cloud offers tools to simply host derived data by concatenating these files into a single BQ table

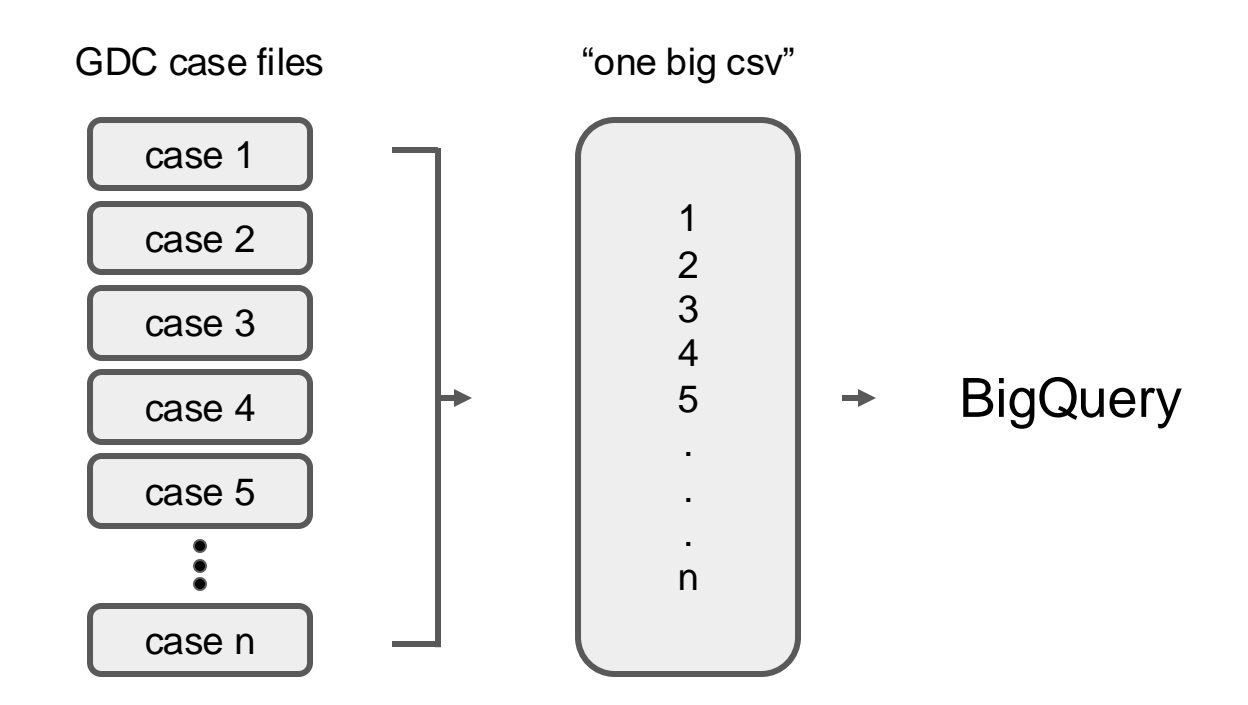

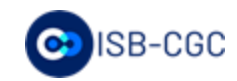

## BigQuery is a powerful statistical tool that can run hundreds of millions of tests in seconds

Testing BigQuery compute time with statistical tests

- Millions of tests in 40 seconds
- 6.6 billion correlations for \$1.16

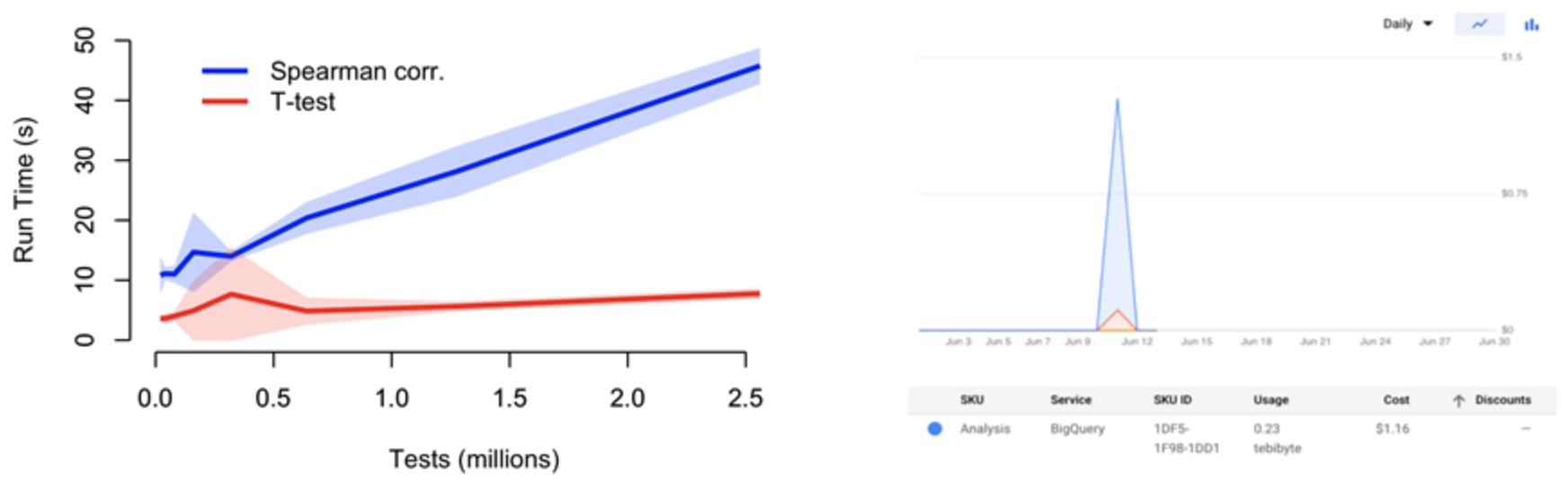

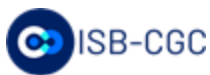

## Where does HTAN data come from?

https://humantumoratlas.org/research-network https://humantumoratlas.org/standards

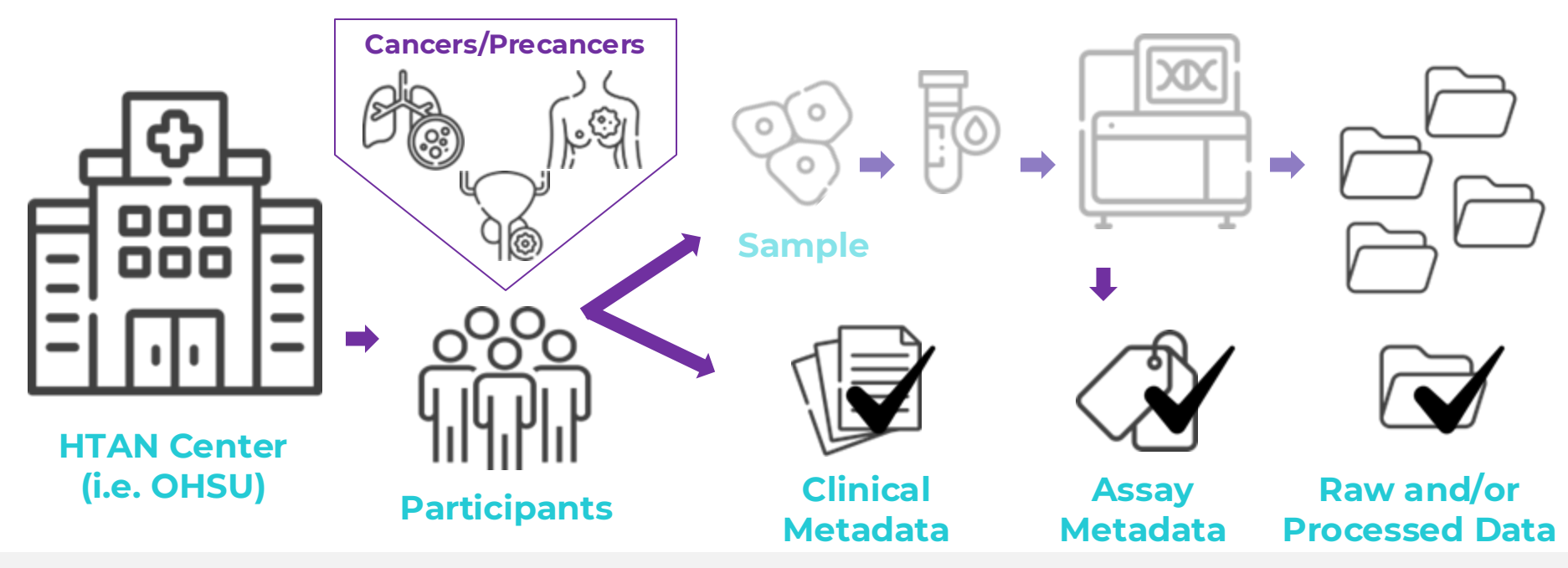

Data in HTAN is contributed by centers on our Atlas Team.

Collection of data is often complex, comprising of many different cancers (or precancer) types, time points, and assays.

In HTAN we collect 3 key parts of the data from this process:

<u>Clinical Data</u> (i.e. Patient Information), <u>Metadata</u> (i.e. How was the data created), <u>All final Raw and Processed data</u> files.

### DATA LEVELS IN HTAN EXPLAINED

#### **Example: Sequencing Data**

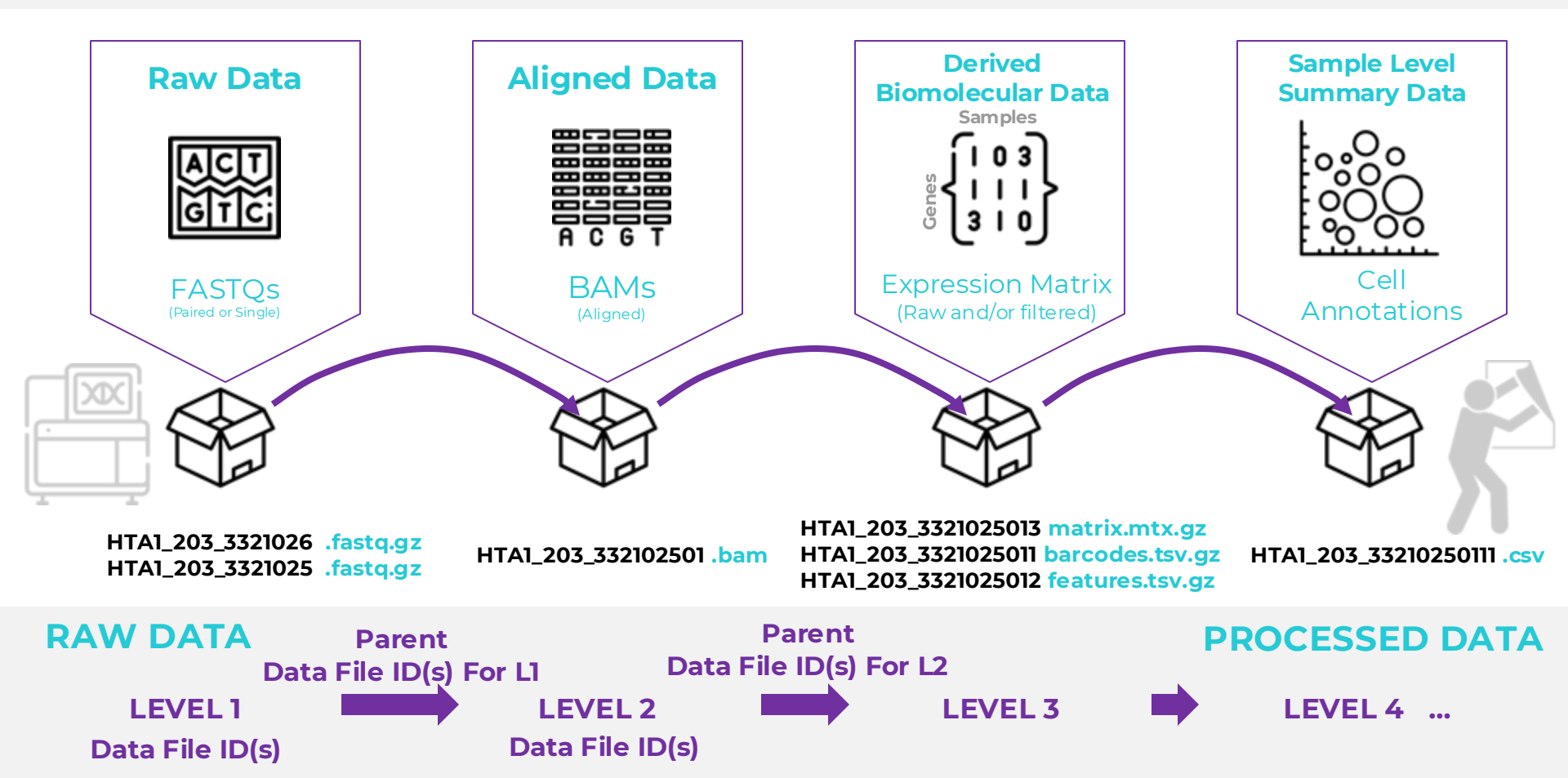

### Navigating the Google Cloud Console and Mybinder

https://console.cloud.google.com

https://mybinder.org

## **ISB-CGC** team

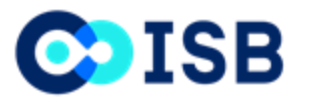

Bill Longabaugh Dar'ya Pozhidayeva Suzanne Paquette Elaine Lee Lauren Hagen Boris Aguilar Lauren Wolfe David Pot Danna Huffman Fabian Seidl Jacob Wilson Poojitha Gundluru Deena Bleich

**GENERAL DYNAMICS** 

Information Technology

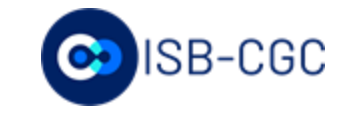